- Check the email address that's associated with your university for the invitation email from Coursera (<u>no-reply@t.mail.coursera.org</u>) to configure your account. The email will include "ACTION NEEDED" in the subject line.
- 2. Open the email and click the blue action button. The button will usually say something like **Configure my Coursera account** or **Link my Coursera account**.

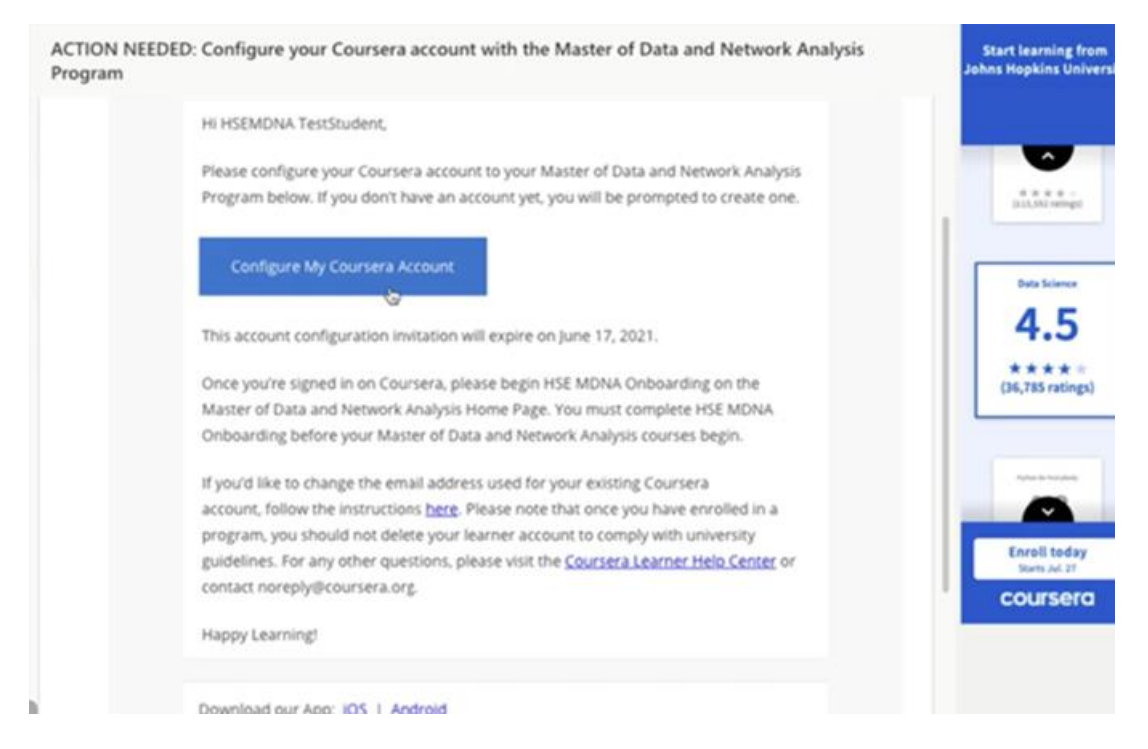

- 3. If your program has enabled Single Sign-On (SSO), click **Log in with [Your University]** and continue to Step 4. If you don't see this, your program hasn't enabled SSO, so you can skip to Step 5.
- 4. You'll be redirected to your university's login portal. Enter your university-provided student credentials. After logging into your university's portal, you'll be taken back to Coursera.
- 5. On the "Configure your Coursera account" page, link your Coursera account using one of the following options:

| L                                                                                  | ink your account                                          |
|------------------------------------------------------------------------------------|-----------------------------------------------------------|
| You're currently signed into Ci<br>hae indna teotytadentiliouti                    | cursera using the email address<br>solk.com               |
| Yes, this is my account<br>This will link tise indina to<br>Network Analysis court | eststudentiëoutlock.com : 🖧 Kaster of Data and            |
| No, this is not my account age on the group account of                             | n<br>1<br>constanting of a part of a last bound down part |
|                                                                                    | CH .                                                      |

If you already have a Coursera account, click **Link existing account**. You can change the email address you use for your existing Coursera account later by following the instructions in <u>Change your Coursera account settings</u>.

- If you don't have a Coursera account yet, create a new Coursera account by
  providing an alternative email address and setting up a password. Note that if
  you accidentally create a duplicate Coursera account during this step, you should
  contact your dedicated program support alias and request to merge your
  accounts. The <u>Coursera Honor Code</u> requires all Coursera learners to register for
  only one account.
- 1. After configuring your Coursera account with your for-credit program, you'll be redirected to your Degree Home and can start the onboarding course.

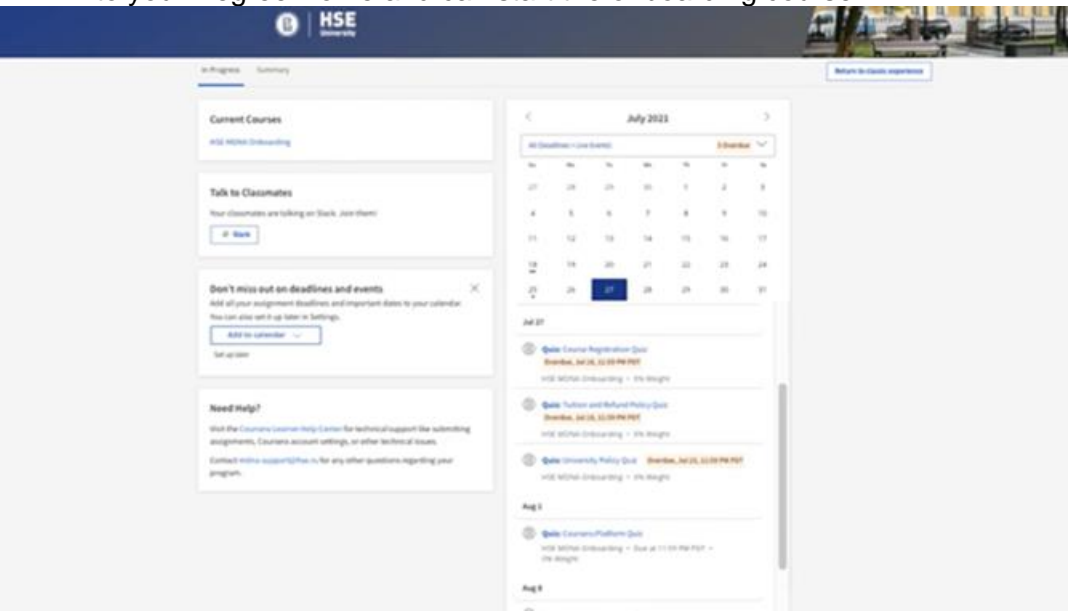

--